# Webex Control Hubでのディレクトリ同期の有効 化

| 内容                 |  |  |
|--------------------|--|--|
|                    |  |  |
| <u>はじめに</u>        |  |  |
| <u>背景説明</u>        |  |  |
| <u>前提条件</u>        |  |  |
| <u>要件</u>          |  |  |
| <u>使用するコンポーネント</u> |  |  |
| <u>手順</u>          |  |  |

# はじめに

このドキュメントでは、Webexコントロールハブからディレクトリ同期を有効にする方法につい て説明します。

# 背景説明

Cisco Directory Connectorは、ユーザアカウント情報をWebEx Control Hubに同期するために使用 されるオンプレミスアプリケーションです。

Active DirectoryからWebexにユーザ、グループ、またはアバターを移動すると、ディレクトリコ ネクタダッシュボードに同期の進行状況が表示されます。

# 前提条件

#### 要件

- Cisco Directory Connectorアプリケーションの知識
- Webex Control Hubの完全な管理者アカウント。ディレクトリコネクタアプリケーションで 同じアカウントを使用する必要があります。
- コントロールハブで要求されるドメイン。Cisco Directory Connectorアプリケーションにバインドされます。
- Active Directoryコネクタは、ドメイン上のサーバーにインストールする必要があります。

使用するコンポーネント

このドキュメントの情報は、次のソフトウェアとハードウェアのバージョンに基づいています。

- ・ Cisco Directory Connectorアプリケーション
- Cisco Webex Control Hub

• Windowsサーバを使用する仮想マシン

異なるドメインごとにインストールされたActiveDirectoryコネクタの個別のインスタンスが必要です。

このドキュメントの情報は、特定のラボ環境にあるデバイスに基づいて作成されました。このド キュメントで使用するすべてのデバイスは、クリアな(デフォルト)設定で作業を開始していま す。本稼働中のネットワークでは、各コマンドによって起こる可能性がある影響を十分確認して ください。

# 手順

Webex Control Hubを開き、Manage Usersに移動します。

| <ul> <li>Webex Control</li> </ul> | Hub        |                                      | Li jeanta                        |                                             |                     | <b>م</b> ش م م                 |
|-----------------------------------|------------|--------------------------------------|----------------------------------|---------------------------------------------|---------------------|--------------------------------|
| Overview                          |            |                                      | Send activation.emails to v      | users. They still need to set up their acco | sunts.              |                                |
| Alerts center                     | Users      |                                      |                                  |                                             |                     | _                              |
| NONTONNO                          | (8 Users   | O Licenses III Contacts              |                                  |                                             |                     | ₩                              |
| M Analytics                       | Users D    | ternal users External administrators |                                  |                                             |                     |                                |
| G Troubleshooting<br>Reports      | Q. Sear    | In by name or small OF T Filter      | or Allocations V tilucers        |                                             |                     | (Send investions) Manage sters |
|                                   |            | First/Last name 1                    | Enul                             | Status                                      | Administrator roles | í.                             |
| Lines                             | . 6        | admin user                           | admin@amandesd-sso.wbx.al        | <ul> <li>Active</li> </ul>                  | Full admin          |                                |
| & Groups                          | <b>~</b> 8 | Amandeep singh                       | okta-oldo@wmandes6-sec.wbx.al    | Active                                      |                     | i.                             |
| 0 Locations                       | 8          | Amandeep2403 Amandeep2403            | Amandeep2403@amandes6-sso.wtx.al | <ul> <li>Active</li> </ul>                  |                     | 1                              |
| C Workspaces                      | 8          | Azureuser Azureuser                  | Azureuser@amandesd-sss.wbx.ai    | <ul> <li>Verified</li> </ul>                |                     |                                |
| 81 Apps                           | 8          | David Jennings                       | admin@dtb0001.onmicrosoft.com    | Inactive                                    |                     |                                |
| E Account                         | 8          | demo-user1 demo-user1                | demo-user1@ct253.dc-01.com       | · Not Verified                              |                     | 1                              |
| Security                          | (8)        | demo-user2 demo-user2                | demo-user2@cb253.dc-01.com       | · Not Verified                              |                     | 1                              |

<sup>1</sup>ユーザーの管理

Turn on Directory synchronization:をクリックします。

Choose how to add or modify users

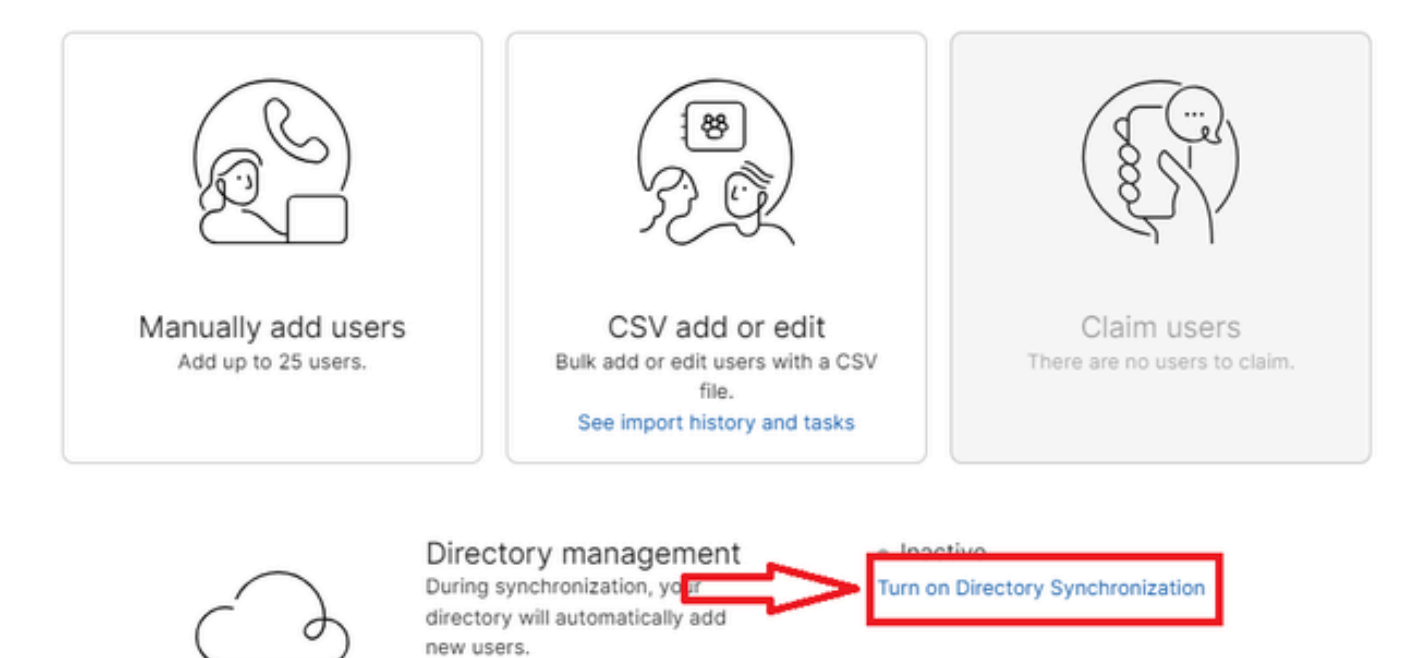

Close

2ユーザの追加または変更

i.

[Next] をクリックします。

| Manage users           |                                                                                                    |  |  |  |
|------------------------|----------------------------------------------------------------------------------------------------|--|--|--|
| License Summary        |                                                                                                    |  |  |  |
| You've enabled Auto-As | sign. All synchronized users will be assigned the following licenses automatically.                                                                                          |  |  |  |
| Ø Messaging            | Basic Messaging<br>Advanced Messaging                                                                                                    |  |  |  |
| ⊖ Meeting              | Basic Space Meetings<br>Advanced Space Meetings<br>Real-Time Translations<br>Webex Assistant for Meetings<br>Webex Meetings Suite<br>amandes6-sso-sbx.webex.com Host Account |  |  |  |
| & Calling              | Call on Webex (1:1 call, non-PSTN)                                                                                                    |  |  |  |
|                        | Cancel                                                                                                    |  |  |  |

3次のユーザー管理

Downloadをクリックし、次にInstall Directory Connectorをクリックします。

| Manage users                                                                                                    |        | ×    |
|----------------------------------------------------------------------------------------------------|--------|------|
| Install Directory Connector                                                                                                    |        |      |
| Follow these steps in order to install the Directory Connector:<br>1 Download and Install the Cisco Directory Connector in your enterprise.<br>2. Configure the Active Directory synchronization agreement.<br>3. Test the synchronization agreement.                  |        |      |
| ▲ Warning: If you have already added users manually, performing an Active Directory<br>synchronization may cause previously added users to be removed. Please check the<br>Cisco Directory Connector Dry Run Reports to verify that all expected users are<br>present. |        |      |
| Press Next when you're ready to verify that identity information is being synchronized.                                                                                                    |        |      |
|                                                                                                    |        |      |
|                                                                                                    |        |      |
|                                                                                                    |        |      |
|                                                                                                    |        |      |
|                                                                                                    |        |      |
|                                                                                                    | Cancel | Next |

4ユーザーの管理ダウンロードインストール

#### ディレクトリコネクタは、セットアップファイルを使用してインストールされています。

| DirectoryConnector | 0 | 15-05-2024 22:30 | Compressed (zipp | 5,404 KB |
|--------------------|---|------------------|------------------|----------|
|                    |   |                  |                  |          |

| 5ディ | レク | トリコ | 1ネク | タフ | ォルダ |  |
|-----|----|-----|-----|----|-----|--|
|     |    |     |     |    |     |  |

| Туре                      | Compressed size                                             | Password p                                                                                     | Size                                                                                                    | Ratio                                                                                                    | Date modified                                                                                                    |
|---------------------------|-------------------------------------------------------------|------------------------------------------------------------------------------------------------|----------------------------------------------------------------------------------------------------|----------------------------------------------------------------------------------------------------|----------------------------------------------------------------------------------------------------|
|                           |                                                             |                                                                                                |                                                                                                    |                                                                                                    |                                                                                                    |
| Windows Installer Package | 4,016 KB                                                    | No                                                                                             | 4,620 KB                                                                                                    | 14%                                                                                                    | 17-04-2024 10:57                                                                                                    |
|                           |                                                             |                                                                                                |                                                                                                    |                                                                                                    |                                                                                                    |
| Configuration settings    | 1 KB                                                        | No                                                                                             | 1 KB                                                                                                    | 15%                                                                                                    | 17-04-2024 10:56                                                                                                    |
|                           |                                                             |                                                                                                |                                                                                                    |                                                                                                    |                                                                                                    |
|                           | Type<br>Windows Installer Package<br>Configuration settings | •<br>Type Compressed size<br>Windows Installer Package 4,016 KB<br>Configuration settings 1 KB | Type         Compressed size         Password p           Windows Installer Package         4,016 KB         No           Configuration settings         1 KB         No | Type         Compressed size         Password p         Size           Windows Installer Package         4,016 KB         No         4,620 KB           Configuration settings         1 KB         No         1 KB | Type     Compressed size     Password p     Size     Ratio       Windows Installer Package     4,016 KB     No     4,620 KB     14%       Configuration settings     1 KB     No     1 KB     15% |

6ディレクトリコネクタファイル

使用するサービスアカウントのタイプを選択し、管理者アカウントを使用してインストールを実 行します。

- LOCAL SYSTEMシステムまたはDomain Account。

# デフォルトのオプションはLOCAL SYSTEM(このアカウントの)です

[Next] をクリックします。

|                  |             |  | _ |
|------------------|-------------|--|---|
| Run Service with |             |  |   |
| Default (LOC)    | AL SYSTEM)  |  |   |
| O Domain Activ   | int         |  |   |
| Usename:         | LocalSystem |  |   |
| Password:        |             |  |   |
|                  |             |  |   |

7デフォルトのローカルシステム

Installをクリックし、次にFinishをクリックします。

| Ready to install Cisco Dire                                           | ectory Connector                                          |                     | C   |
|-----------------------------------------------------------------------|-----------------------------------------------------------|---------------------|-----|
| Click Install to begin the instal<br>installation settings. Click Can | llation. Click Back to review<br>icel to exit the wizard. | or change any of yo | our |
|                                                                       |                                                           |                     |     |
|                                                                       |                                                           |                     |     |
|                                                                       |                                                           |                     |     |
|                                                                       |                                                           |                     |     |
|                                                                       |                                                           |                     |     |
|                                                                       |                                                           |                     |     |
|                                                                       |                                                           |                     |     |
|                                                                       |                                                           |                     |     |

8インストールの準備完了

これにより、ネットワーク環境テストが実行されます。

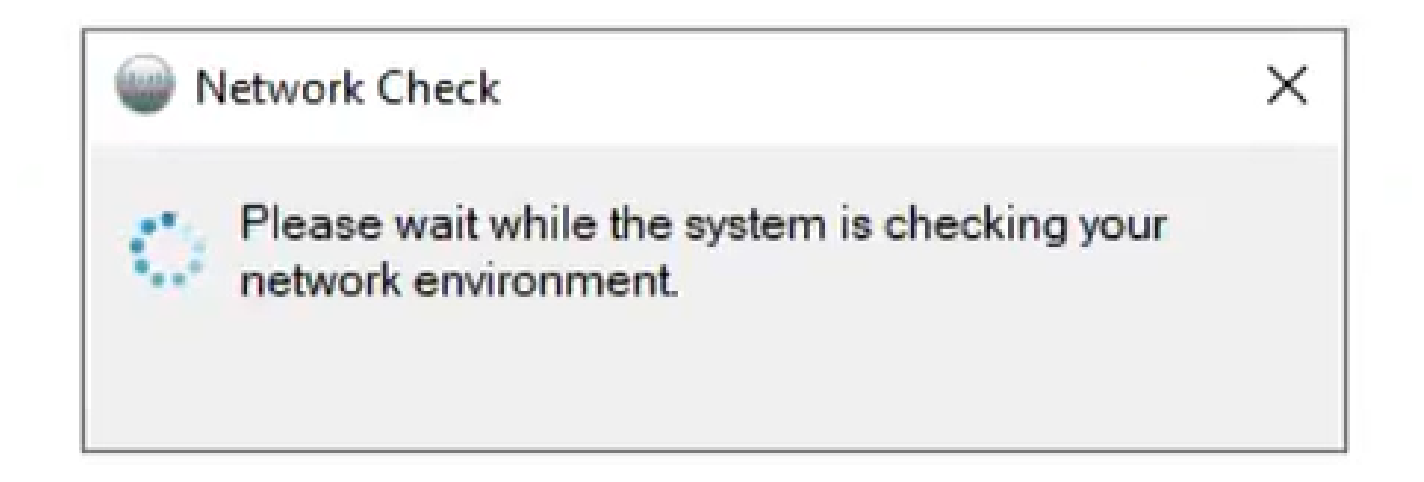

これにより、確認プロンプトが表示されます。

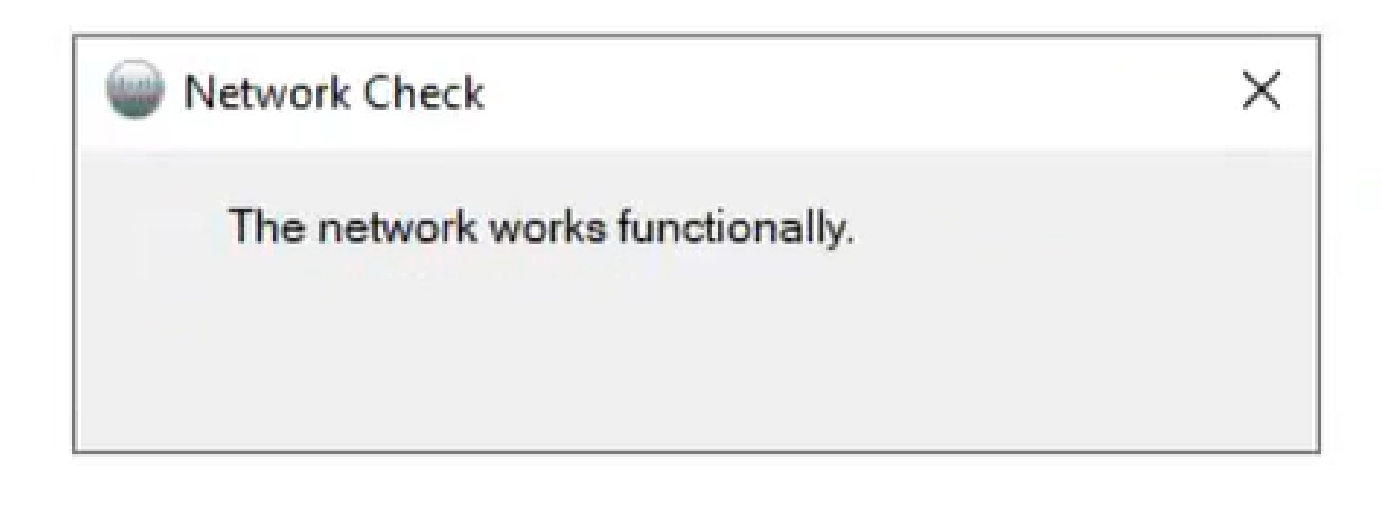

10ネットワーク機能

マシンのCisco Directory Connectorにログインします。

| Cisco Directory Connector Logon | - | × |
|---------------------------------|---|---|
| et toter Credentals             |   |   |
|                                 |   |   |
|                                 |   |   |
|                                 |   |   |
| Enter your email address        |   |   |
| Email address                   |   |   |
| Next                            |   |   |
|                                 |   |   |
|                                 |   |   |
|                                 |   |   |
|                                 |   |   |
|                                 |   |   |

11電子メールアドレスの入力

AD DSオプションボタンを選択し、次にLoad Domainをクリックします。

| Pleas | se select a new dom<br>nization : Atlas_T | ain to bind<br>est_cb117.dc-0 | 2.com 5593 | 80 da    |
|-------|-------------------------------------------|-------------------------------|------------|----------|
| •     | AD DS LDA                                 | P over SSL                    | Load Noma  | ins<br>~ |
| 01    | AD LDS                                    |                               | ÷          |          |

12ドメインへのバインド

デフォルトドメイン(この例ではdcloud.cisco.com)を選択し、Confirmをクリックします。

| Cisco Directo                   | ory Connector : Bind to New D                  | Domain     | ×           |
|---------------------------------|------------------------------------------------|------------|-------------|
| Please select<br>Organization : | a new domain to bind<br>Atlas_Test_cb117.dc-02 | 2.com 5593 | 80 dcloud-v |
| AD DS                           | LDAP over SSL                                  | Load Doma  | ains        |
|                                 | dcloud.cisco.com                               |            | ~           |
| O AD LDS                        |                                                |            |             |
|                                 |                                                |            | ~           |
|                                 | Confirm                                        | Can        | cel         |

13ドメインの確認

Cisco Directory Connectorを起動すると、最新のコネクタバージョンにアップグレードするよう に求められます。

[Yes] をクリックします。

| Configuration                                                                                                   | × |
|----------------------------------------------------------------------------------------------------|---|
| Would you like to automatically upgrade to the latest Cisco<br>Directory Connector version when it's available? |   |
| Yes No                                                                                                    | ] |
|                                                                                                    |   |

14アップグレードの確認

ドライ作動を実行するよう求められます。次に示すように、PerformまたはNot Nowのいずれかを 選択します。

| Cisco Directory Connector                               |                                                                                                    | - 0 ×                                          |
|---------------------------------------------------------|----------------------------------------------------------------------------------------------------|------------------------------------------------|
| cisco Directory Co                                      | nnector                                                                                                    | Welcome, Charles Holland   Sign Out            |
| Dashboard Configuration                                 |                                                                                                    |                                                |
| Actions Help                                            |                                                                                                    |                                                |
| Start Incremental Sync   Sync Dry                       | Run 🖉 Launch Event Viewer 🖾 Refresh [F5]                                                                                                    |                                                |
| Cloud Organization: Atlas_Tes                           | t_cb117.dc-02.com 559 Active Directory Dor                                                                                                    | nain dcloud.cisco.com                          |
| Current Synchronization                                 | Last Synchronization                                                                                                    | Connectors                                     |
| Status 🔶 Stopped                                        | Status 🍳                                                                                                    | Connector Last Connection                      |
| Mode Automatic<br>Connector<br>Type<br>Started<br>Phase | Confirm Dry Run We recommend to perform a dry run test before a Connector. Would you like to perform a dry run now? Perform Not Now Started Finished | Atistics<br>Users<br>Groups<br>Contacts        |
| Next Synchronization                                    | Current Synchronization Status                                                                                                    | Synchronization Schedule                       |
| Full Not Scheduled<br>Incremental Not Scheduled         | Status                                                                                                    | Full Disabled<br>Incremental Every 240 minutes |
| Configuration Summary                                   |                                                                                                    |                                                |

15ドライ作動の確認

Enable Nowをクリックして、自動同期を有効にします。

| Cisco Directory Connector                       |                                                                                                    |                                                                    |                         | - 0 ×                    |
|-------------------------------------------------|----------------------------------------------------------------------------------------------------|--------------------------------------------------------------------|-------------------------|--------------------------|
| cisco Directory Conr                            | nector                                                                                                    |                                                                    | Welcome, Cr             | anles Holland   Sign Out |
| Dashboard Configuration                         |                                                                                                    |                                                                    |                         |                          |
| Actions Help                                    |                                                                                                    |                                                                    |                         |                          |
| Start Incremental Sync   🕏 Sync Dry Run         | Ø Launch Event Viewer                                                                                                    |                                                                    |                         |                          |
| Cloud Organization: Atlas_Test_c                | cb117.dc-02.com 559 Active Directory Don                                                                                                    | nain dcloud.cis                                                    | co.com                  | _                        |
| Current Synchronization                         | Last Synchronization                                                                                                    | Connectors                                                         |                         |                          |
| Status \varTheta Stopped                        | Status 👄                                                                                                    | 0                                                                  | onnector                | Last Connection          |
| Connector<br>Type<br>Started<br>Phase           | Enable Automatic Synchronization  Vour system is ready to enable automatic synch you can enable later by clicking Actions - Sy Mode - Enable Synchronization  Do you want to enable automatic synchronizati  Enable Now Not Now  Started Finished | ronization, or<br>nchronization<br>on?<br>tatis<br>Users<br>Groups | stics                   | Rooms<br>Contacts        |
| Next Synchronization                            | Current Synchronization Status                                                                                                    | Synchroniza                                                        | ation Sched             | lle                      |
| Full Not Scheduled<br>Incremental Not Scheduled | Status                                                                                                    | Full                                                               | Disabled<br>Every 240 m | inutes                   |
| Configuration Summary                           |                                                                                                    |                                                                    |                         |                          |

16同期の有効化

Yesをクリックして、完全同期を実行します。

| Full Sync | hronization                                                                          | ×      |
|-----------|--------------------------------------------------------------------------------------|--------|
| ?         | Synchronization has been enabled!<br>Would you like to perform a full synchronizatio | n now? |
|           | Yes                                                                                  | No     |

17完全同期

Directory Connectorが次のように有効になります。

| Cisco Directory Connector                                  |                                                           | ×                                             |
|------------------------------------------------------------|-----------------------------------------------------------|-----------------------------------------------|
| cisco Directory Connect                                    | tor                                                       | Welcome, Charles Holland   Sign Out           |
| Dashboard Configuration                                    |                                                           |                                               |
| Actions Help                                               |                                                           |                                               |
| 🗄 🕞 Start Incremental Sync   🦆 Sync Dry Run   🧭            | Launch Event Viewer   🛱 Refresh [F5]                      |                                               |
| Cloud Organization: Atlas_Test_cb11                        | 17.dc-02.com 559 Active Directory Dom                     | ain dcloud.cisco.com                          |
| Current Synchronization                                    | Last Synchronization                                      | Connectors                                    |
| Status 👄 Idle                                              | Status 👄                                                  | Connector Last Connection                     |
| Mode Automatic<br>Connector<br>Type<br>Started             | Connector None<br>Type Incremental<br>Started<br>Finished |                                               |
|                                                            | Connector None                                            | Cloud Statistics                              |
|                                                            | Type Full Down                                            | Users Rooms<br>Groups Contacts                |
| Next Synchronization                                       | Current Synchronization Status                            | Synchronization Schedule                      |
| Fut Next Connector connection<br>Incremental Not Scheduled | Status                                                    | Fut Disabled<br>Incremental Every 240 minutes |
| Configuration Summary                                      |                                                           |                                               |

18ディレクトリコネクタ

### Control Hubに切り替え、Directory connectorがドメインでOperationalと表示されます。

| C O a admin.web                                             | ex.com/settings  |                                                   |                                        |                                       | 0, ⊵ ☆               | ± □       | 🛔 (Inor |
|-------------------------------------------------------------|------------------|---------------------------------------------------|----------------------------------------|---------------------------------------|----------------------|-----------|---------|
|                                                             |                  | webexone = oct :                                  | 11-24   MIAMI AREA & VIRTUAL           | Save the date                         |                      |           |         |
| webex Control Hub                                           |                  | Q, Search                                         |                                        |                                       |                      | 00        | ് 🔮     |
| Locations                                                   | Organization Se  | ttings                                            |                                        |                                       |                      |           |         |
| Workspaces                                                  | O Settings 🕞 Tem | plates Rela                                       |                                        |                                       |                      |           |         |
| Devices                                                     |                  |                                                   |                                        |                                       |                      |           |         |
| Apps                                                        |                  |                                                   |                                        |                                       |                      |           |         |
| Account                                                     | Cisco Directory  | New users will be automatically                   | added from your directory when it sync | hronizes. Updates can be made direct) | y in Cisco Directory | Connector | 6       |
| Security                                                    | Connector        | Loss and the Directory Co                         |                                        |                                       |                      |           |         |
| Organization Settings                                       |                  | <ul> <li>Directory synchronization end</li> </ul> | abied                                  |                                       |                      |           |         |
| vois                                                        |                  | Domain                                            | PC Server                              | Datas                                 |                      |           |         |
| Updates & Migrations                                        |                  | dcloud.cisco.com                                  | <ul> <li>AD1</li> </ul>                | <ul> <li>Operational</li> </ul>       |                      |           |         |
| Atlas_Test_cb117.dc-<br>02.com 559380 dcloud-<br>webbit.com |                  | Turn off Directory Synchroniz                     | ation Download Directory Synchr        | onization App                         |                      |           |         |

19組織の設定

これで、Webex Control Hubでディレクトリコネクタ/同期が正常に有効になりました。

翻訳について

シスコは世界中のユーザにそれぞれの言語でサポート コンテンツを提供するために、機械と人に よる翻訳を組み合わせて、本ドキュメントを翻訳しています。ただし、最高度の機械翻訳であっ ても、専門家による翻訳のような正確性は確保されません。シスコは、これら翻訳の正確性につ いて法的責任を負いません。原典である英語版(リンクからアクセス可能)もあわせて参照する ことを推奨します。